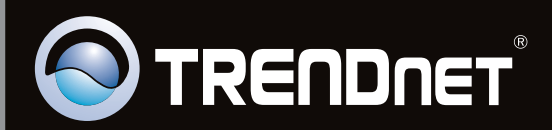

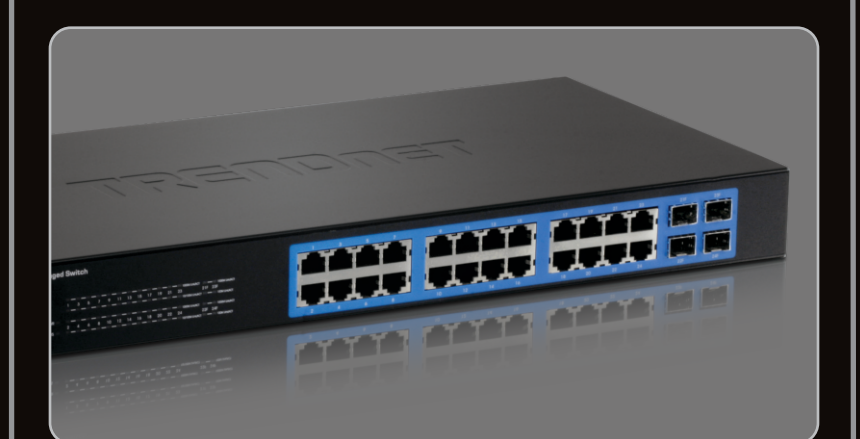

Guide d'installation rapide

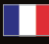

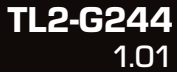

# **Table of Contents**

| Français                    | 1 |
|-----------------------------|---|
| 1. Avant de commencer       | 1 |
| 2. Installation du matériel | 2 |
| 3. Voyants                  | 3 |
| 4. Configuration du Switch  | 5 |
|                             |   |
|                             |   |
| Troubleshooting             | 9 |

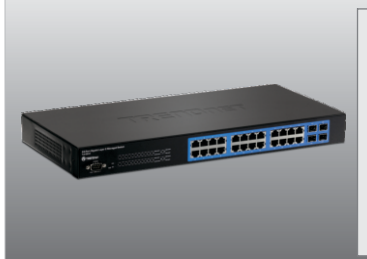

### Contenu de l'emballage

- TL2-G244
- · Guide d'installation rapide
- CD-ROM (guide de l'utilisateur)
- Câble console RS-232 (3 m / 9.8 ft.)
- Cordon d'alimentation (1.8 m / 5.9 ft.)
- Kit de montage sur rack

### Configuration du système

- Navigateur Internet : Internet Explorer (6.0 ou supérieur)
- Un ordinateur avec un adaptateur réseau correctement installé
- Câble Cat-5e ou Cat-6 pour réseaux
- La surface doit supporter au moins 2.9 kg (6.4 lbs) pour le Switch
- La prise secteur doit être située à un maximum de 1.8 mètres du Switch
- Vérifiez la présence d'une source de ventilation adéquate autour du Switch pour une dissipation efficace de la chaleur
- Ne placez pas d'objets lourds sur le Switch

#### Équipement optionnel

- Un rack EIA standard 19 pouces
- Module Mini GBIC (par ex. TEG-MGBSX, TEG-MGBS10, TEG-MGBS40, TEG-MGBS80, TEG-MGBS10D3\_D5, TEG- MGBS40D3\_D5) pour logements Mini GBIC

# 2. Installation du matériel

#### Remarque:

Les ports d'insertion de Mini-GBIC sont partagés avec les port Gigabit Ethernet No. 21, No. 22, No. 23 et No. 24. Lorsque les ports d'insertion de Mini-GBIC sont utilisés, les ports Gigabit Ethernet No. 21, No. 22, No. 23 et No. 24 sont désactivés.

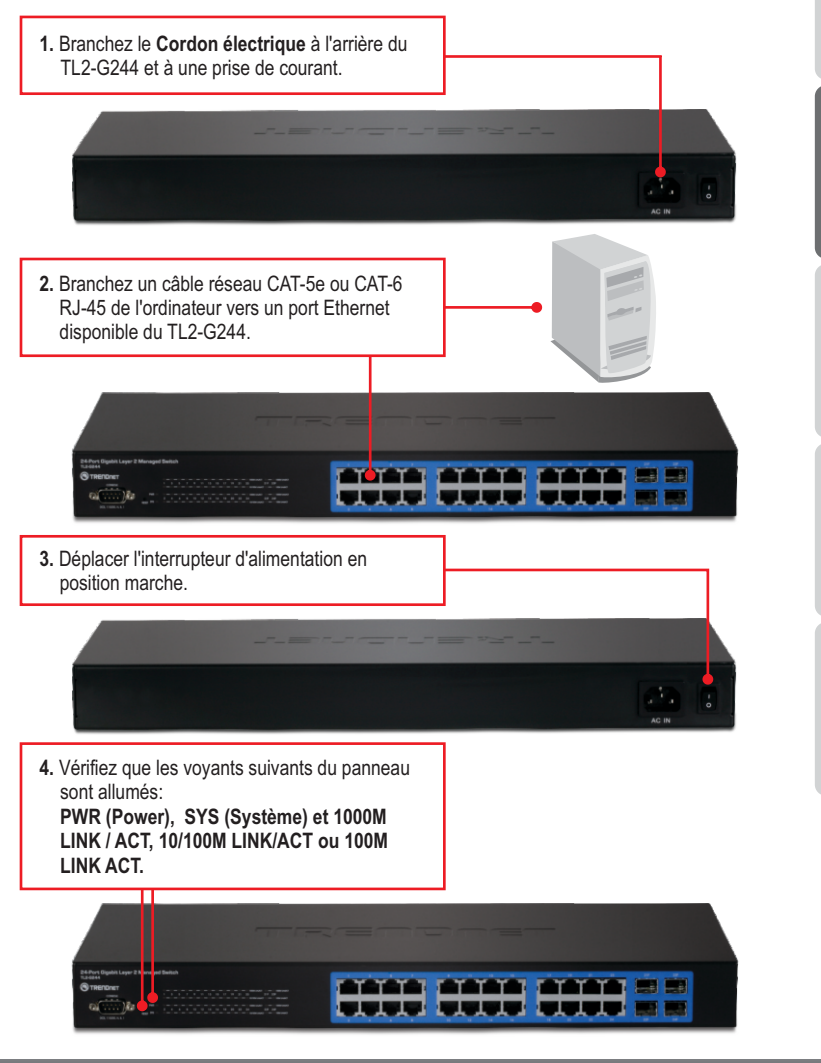

# 3. Voyants

Г

| PWR (Power)                                                                                                    |                                                                                                    |
|----------------------------------------------------------------------------------------------------|----------------------------------------------------------------------------------------------------|
| 24-Port Gigabit Layer 2 Ma<br>TL2-G244<br>TRENDRET<br>COROLE<br>COROLE | a ged Switch<br>1 3 5 7 9 11 13 15 17 19 21 23 21F 235<br>Mar 2 4 6 8 10 12 14 16 18 20 22 24 22F 249<br>90<br>91<br>92<br>93<br>93<br>94<br>95<br>95<br>95<br>95<br>95<br>95<br>95 |
| SYS (Système)                                                                                                    |                                                                                                    |

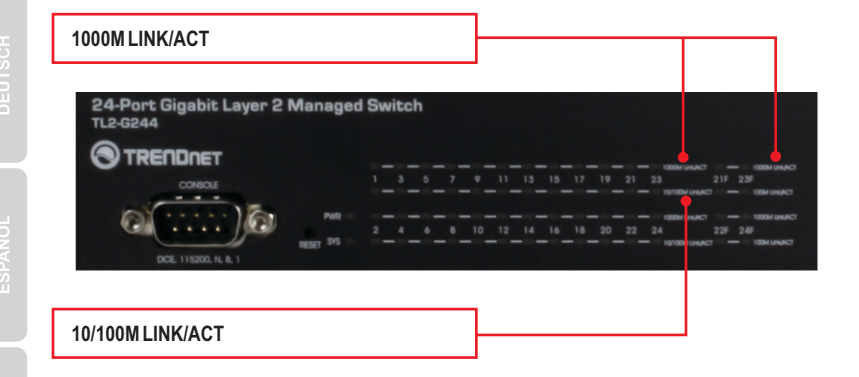

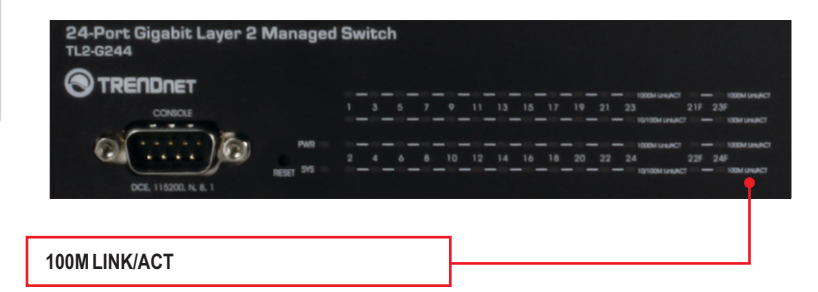

| Voyant indiquant le statut<br>de l'appareil                  | Couleur       | Séquence   | Définition                                                                                                    |
|--------------------------------------------------------------|---------------|------------|----------------------------------------------------------------------------------------------------|
| PWR (Power)                                                  | Vert          | Fixe       | Périphérique alimenté allumé                                                                                    |
| (. •)                                                        | N/A           | Arrêt      | Périphérique alimenté éteint                                                                                    |
| SYS (Système)                                                | SYS (Système) | Fixe       | L'appareil est prêt                                                                                             |
|                                                              | N/A           | Arrêt      | L'appareil n'est pas prêt                                                                                       |
| Voyant Gigabit Ethernet<br>(RJ-45)                           | Couleur       | Séquence   | Définition                                                                                                    |
| 1000M Link/ACT                                               |               | Fixe       | 2000Mbps (Full Duplex) branché (par port)                                                                       |
|                                                              | Vert          | Clignotant | 2000Mbps (Full Duplex) Emission/réception de<br>données (par port)                                              |
|                                                              |               | Arrêt      | 100/200Mbps (Half/Full), 10/20Mbps (Half/Full)<br>ou aucune connexion au port                                   |
| 10/100M Link/ACT                                             | Jaune         | Fixe       | 100/200 Mbps (Half/Full Duplex) ou<br>10/20Mbps (Half/Full) branché (par port)                                  |
|                                                              |               | Clignotant | 100/200 Mbps (Half/Full Duplex) ou 10/20 Mbps<br>(Half/Full Duplex) Emission/réception de<br>données (par port) |
|                                                              |               | Arrêt      | 200Mbps (Full) ou aucune connexion au port                                                                      |
| Voyant de l'ensemble Gigabit<br>Ethernet (RJ-45) / Mini-GBIC | Couleur       | Séquence   | Définition                                                                                                    |
| 1000M Link/ACT                                               |               | Fixe       | 2000 Mbps (Full Duplex) branché (par port)                                                                      |
|                                                              | Vert          | Clignotant | 2000 Mbps (Full Duplex) Emission/réception<br>de données (par port)                                             |
|                                                              |               | Arrêt      | 100/200Mbps (Half/Full), 10/20Mbps (Half/Full)<br>ou aucune connexion au port                                   |
| 100M Link/ACT                                                |               | Fixe       | 100/200 Mbps (Half/Full Duplex) ou 10/20Mbps (Half/Full) branché (par port)                                     |
|                                                              | Jaune         | Clignotant | 100/200Mbps (Half/Full) ou 10/20 Mbps<br>(Half/Full Duplex) Emission/réception de<br>données (par port)         |
|                                                              |               | Arrêt      | 2000Mbps (Full) ou aucune connexion au port                                                                     |

# 4. Configuration du Switch

#### Remarque:

 Avant de pouvoir configurer le Switch, une adresse IP statique doit être assignée à l'adaptateur réseau de votre ordinateur dans le sous-réseau de 192.168.10.x. L'adresse IP par défaut du Switch étant 192.168.10.200, assurez qu'aucun autre périphérique réseau n'a reçu la même adresse IP. (Consultez la rubrique « Dépannage » pour configurer las paramètres TCP/IP de votre PC.) 2. Il existe trois méthodes pour configurer le TL2-G244 : Navigateur Internet, port console et Telnet.

#### 1. Utilisation du navigateur Internet

1. Ouvrez votre navigateur Internet, tapez-v l'adresse http://192.168.10.200 et appuvez sur http://192.168.10.200 File Edit View Favorites Tools Held la touche Enter (Entrez). LOGIN Saisissez le nom d'utilisateur et le mot de User Name: admin passe et cliquez ensuite sur Login. Par défaut: Password : ••••• Nom d'utilisateur : admin Mot de passe : admin Login 3. Sélectionnez les options désirées pour configurer le switch. nite high speed united to be being participant or second. Configure the participant, the participant of the participant of the second second s

## 2. Utilisation du port console

#### Remarque:

Un programme de terminal tel qu'HyperTerminal est nécessaire pour configurer le switch via le port console. Les instructions reprises ci-dessous indiquent comment configurer le switch sur un PC Windows utilisant HyperTerminal.

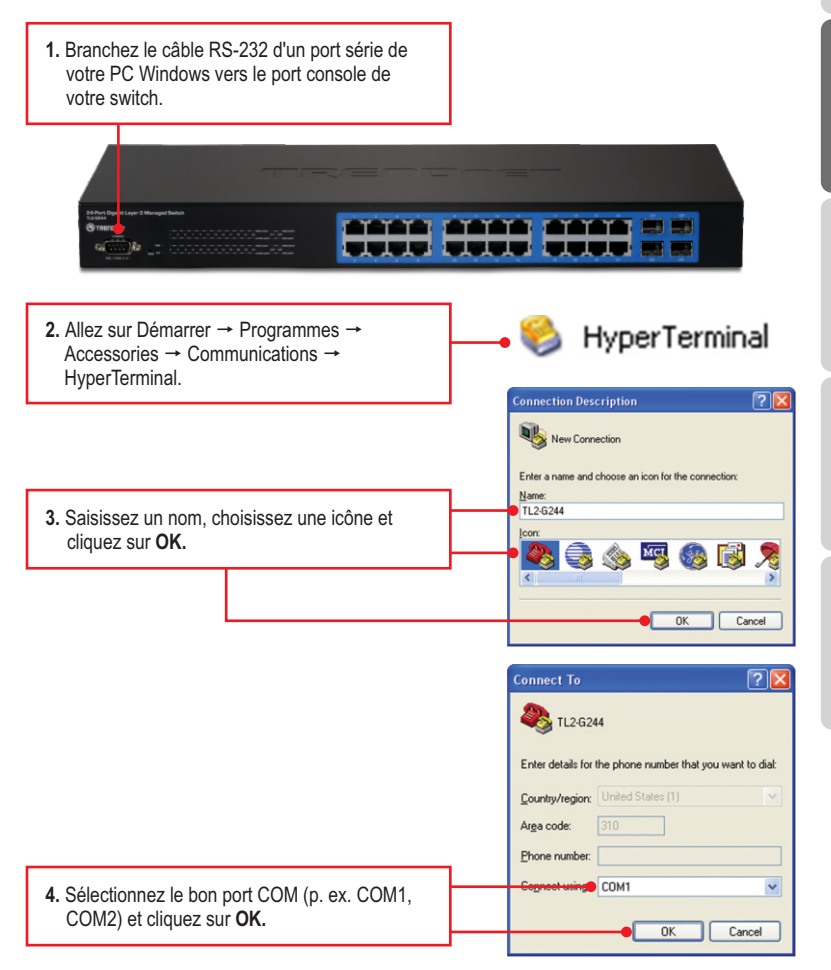

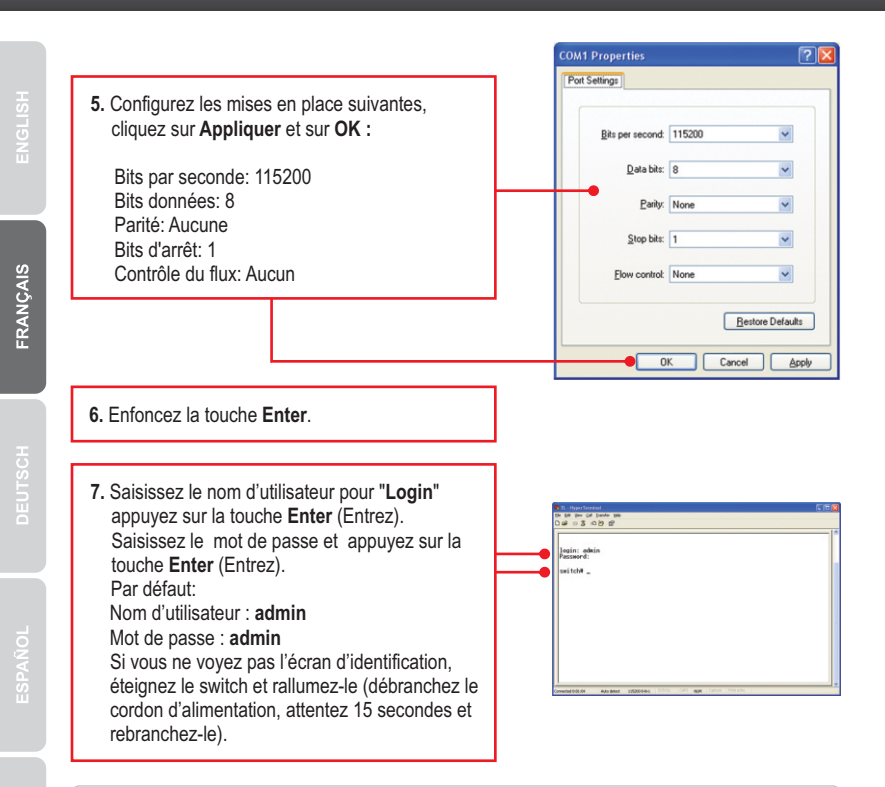

#### 3. Utilisation de Telnet

La fonction Telnet peut être inclue ou non au système d'exploitation de votre ordinateur. Pour les instructions sur la façon d'activer Telnet sur Windows 7/Vista, veuillez consulter la partie Dépannage.

1. Cliquez sur l'icône Windows / Démarrer dans le coin inférieur gauche et cliquez sur Tous les programmes.

7

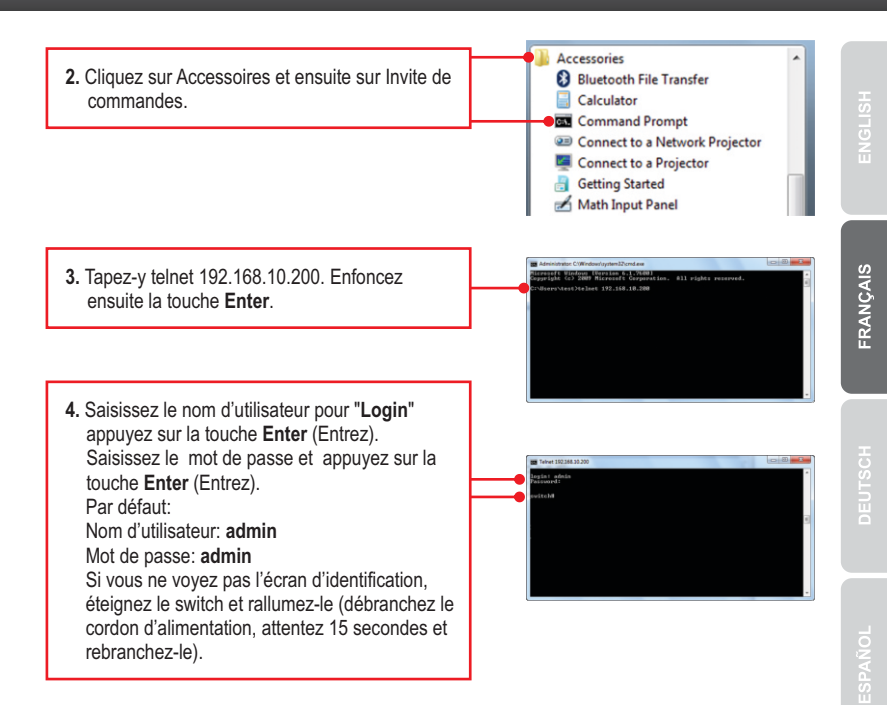

### Votre configuration est à présent terminée

Si vous désirez des informations détaillées sur la configuration et les paramètres avancés du **TL2-G244**, veuillez consulter la rubrique Dépannage, le guide de l'utilisateur sur CD-ROM ou le site Internet de TRENDnet sur http://www.trendnet.com.

#### Enregistrez votre produit

Afin d'être sûr de recevoir le meilleur niveau de service clientèle et le meilleur support possibles, veuillez prendre le temps d'enregistrer votre produit en ligne sur: <u>www.trendnet.com/register</u>\_Nous vous remercions d'avoir choisi TRENDnet.

#### 1. How do I configure TCP/IP settings on my computer?

#### Windows 7

1. Go into the Control Panel, click Network and Internet, click Network and Sharing Center, click Change Adapter Settings and then right-click the Local Area Connection icon and then click Properties.

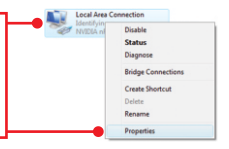

Status Diagnose

Bridge Co

Create Shortcut

| Option an IP address automate<br>Use the following IP address: | scally              |
|----------------------------------------------------------------|---------------------|
| IP address:                                                    | 192 . 168 . 10 . 50 |
| Sybnet mask:                                                   | 255.255.255.0       |
| Default gateway:                                               |                     |

 Click Internet Protocol Version 4(TCP/IPv4) and then click Properties. Then click on Use the following IP address, and make sure you assign your network adapter an IP address in the subnet of 192.168.10.x.

#### Windows Vista

1. Go into the Control Panel, click Network and Internet, click Network and Sharing Center, click Manage Network Connections and then right-click the Local Area Connection icon and then click Properties.

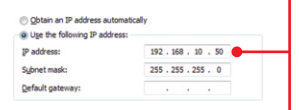

 Click Internet Protocol Version 4(TCP/IPv4) and then click Properties. Then click on Use the following IP address, and make sure you assign your network adapter an IP address in the subnet of 192.168.10.x.

#### Windows XP / 2000

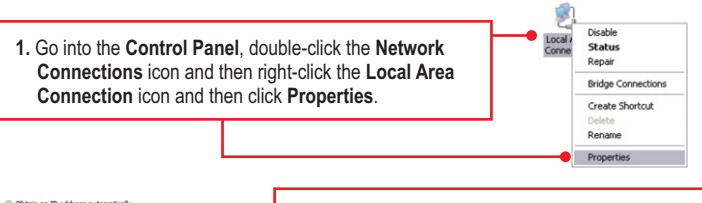

| <ul> <li>Obtain an IP address auto</li> <li>Use the following IP address</li> </ul> | omatically<br>ess:  |
|-------------------------------------------------------------------------------------|---------------------|
| IP address:                                                                         | 192 . 168 . 10 . 50 |
| Sybnet mask:                                                                        | 255 . 255 . 255 . 0 |
| Default gateway:                                                                    |                     |

 Click Internet Protocol Version (TCP/IP) and then click Properties. Then click on Use the following IP address, and make sure you assign your network adapter an IP address in the subnet of 192.168.10.x.

# 2. I typed http://192.168.10.200 in my Internet Browser's Address Bar, but an error message says "The page cannot be displayed." How can I get into the TL2-G244's web configuration page?

- 1. Check your hardware settings again by following the instructions in section 2.
- 2. Make sure the PWR(Power), SYS(System) and Link/ACT lights are lit.
- 3. Make sure your network adapter's TCP/IP settings are configured properly (see Q1).
- Since the Switch's default IP address is 192.168.10.200, make sure that no other network devices are assigned an IP address of 192.168.10.200.

#### 3. If my Switch IP is different than network's subnet, what should I do?

You should still configure the Switch first. After all the settings are applied, go to the Switch's configuration page, click on Administrator, click IP & Management Mode and change the IP address of the Switch to match your network's IP.

# 4. What are the default port settings for configuring the Switch through the console port using HyperTerminal?

Bits per Second: 115200; Data bits: 8; Parity: None; Stop bits: 1; Flow control: None.

### 5. I changed the IP address of the switch, but I forgot it. How do I reset my TL2-G244?

Follow the instructions below:

1. Take a pin or paper clip and press the reset button on the front of the switch

2. Wait 15 seconds then let go.

The default IP address of the switch is 192.168.10.200. The default user name and password is admin.

#### 6. How do I enable Telnet on my Windows 7/Vista computer?

Follow the instructions below:

Windows 7

- 1. Go to Control panel and click Programs.
- 2. Click Turn Windows features on or off.
- 3. Check the box next to Telnet client and then click OK.
- 4. Please wait while Windows enables Telnet.

#### Windows Vista

- 1. Go to Control Panel and click on Classic View.
- 2. Click on Programs and Features.
- 3. Click Turn Windows features on or off.
- 4. Check the box next to Telnet Client and then click OK.
- 5. Please wait while Windows enables Telnet.

If you still encounter problems or have any questions regarding the **TL2-G244** please contact TRENDnet's Technical Support Department.

# Déclaration de conformité

# S TRENDNET

CE

#### Coordonnées du fournisseur:

Nom: TRENDnet, Inc.

Adresse: 20675 Manhattan Place Torrance, CA 90501 USA

#### Détails du produit:

Nom du produit: 24-Port Gigabit Layer 2 Switch w/ 4 Shared Mini-GBIC Slots

Modèle: TL2-G244

Nom Commercial: TRENDnet

#### Détails standard applicable:

EN 55022 : 2006 + A1 : 2007 Class A EN 61000-3-2 : 2006 Class A EN 61000-3-3 :1995 + A1 : 2001 + A2 : 2005 EN 55024 : 1998 + A1 : 2001 + A2 : 2003 AS/NZS CISPR 22 : 2006 Class A

#### Déclaration:

The product is herewith confirmed to comply with the requirements of Directive 1999/5/EC of the Council (European Parliament) on the radio and telecommunications terminal equipment.

Je declare par la présente que les produits et appareils mentionnés ci-dessus sont conformes aux standards et aux dispositions des directives.

Sonny Su

Full Name

September 23, 2010

Date

Director of Technology

Position / Title

#### Certifications

This equipment has been tested and found to comply with FCC and CE Rules. Operation is subject to the following two conditions:

(1) This device may not cause harmful interference.

(2) This device must accept any interference received. Including interference that may cause undesired operation.

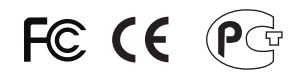

Waste electrical and electronic products must not be disposed of with household waste. Please recycle where facilities exist. Check with you Local Authority or Retailer for recycling advice.

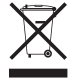

NOTE: THE MANUFACTURER IS NOT RESPONSIBLE FOR ANY RADIO OR TV INTERFERENCE CAUSED BY UNAUTHORIZED MODIFICATIONS TO THIS EQUIPMENT. SUCH MODIFICATIONS COULD VOID THE USER'S AUTHORITY TO OPERATE THE EQUIPMENT.

#### ADVERTENCIA

En todos nuestros equipos se mencionan claramente las caracteristicas del adaptador de alimentacón necesario para su funcionamiento. El uso de un adaptador distinto al mencionado puede producir daños fisicos y/o daños al equipo conectado. El adaptador de alimentación debe operar con voltaje y frecuencia de la energia electrica domiciliaria existente en el pais o zona de instalación.

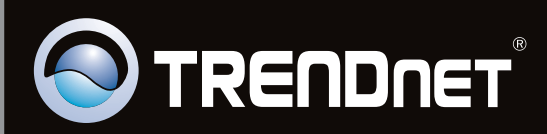

# **Product Warranty Registration**

Please take a moment to register your product online. Go to TRENDnet's website at http://www.trendnet.com/register

Copyright ©2010, All Rights Reserved. TRENDnet.